## (m) HPE官网CA公告查找说明

 Windows系统安装
 Linux系统安装
 VMware
 BIOS
 iLO
 马彦波
 2023-08-22 发表

## 组网及说明

问题描述:

HPE服务器CUSTOMER ADVISORY公告查找说明

过程分析:

HPE服务器CUSTOMER ADVISORY公告查找说明

解决方法:

注:

1.手册下载可根据是否已知手册名称使用"已知CA公告名称查询"或 "未知CA公告名称查询"两种方式。

## 配置步骤

## 方法一:已知CA公告名称查询

1. 登录HPE支持中心,链接如下:

https://support.hpe.com/connect/s/search?language=zh\_CN#t=DriversandSoftware&sort=relevancy& numberOfResults=25

|                          | 输入产品名称、编号 | 或关键字     |          |                                  |                 |              |                                                                |
|--------------------------|-----------|----------|----------|----------------------------------|-----------------|--------------|----------------------------------------------------------------|
| 操作环境类型                   |           | 所有       | 产品       | 驱动程序和软件                          | 文档              | 论坛           | 视频                                                             |
| Q 搜索                     |           | 结果数1-25, | 总数 12,10 | 4用时1.30秒                         |                 |              |                                                                |
| Red Hat (4.354)          |           |          |          |                                  |                 |              |                                                                |
| Microsoft (4,620)        |           | 4        |          | .0 Service Pack for ProLiant (   | A               |              |                                                                |
| USE (3,821)              |           |          | Gen1     | 0/Gen10 Plus Service Pack for Pr |                 | a compreher  | nsive systems software and firmware update solution, which is  |
| VMware (1.793)           |           |          | and is   | tested on all HPE ProLiant Gen1  | .0/Gen10 Plus s | ervers as de | fined in the Service Pack for ProLiant Server Support Guide fo |
| A OS Independent (2,152) |           |          | 所有       | 类型:应用程序 系统管理 🖬                   | 新版本:2023        | .03.00.00 +  | 18 以前版本                                                        |
| + 显示较多的值                 |           |          | 推着       | 詞                                |                 |              |                                                                |
|                          |           |          |          |                                  |                 |              |                                                                |

2.登入官网链接后,按照以下步骤进行具体CA公告检索:

步骤1: 上方检索栏输入具体手册名称, 如: After Adding a Managed ProLiant DL-Series Server, the Server Will Not Appear to Be Licensed in OneView;

步骤2:选择"文档"即可自动检索出对应CA公告;

步骤3:单击下方检索出的"After Adding a Managed ProLiant DL-Series Server, the Server Will Not Ap pear to Be Licensed in OneView"即可跳转到具体CA公告详情页。

| Hewlett Packard<br>Enterprise |                             |                                                                                                    |                                                                                                    |          |                     |           | 88       |
|-------------------------------|-----------------------------|----------------------------------------------------------------------------------------------------|----------------------------------------------------------------------------------------------------|----------|---------------------|-----------|----------|
|                               |                             |                                                                                                    |                                                                                                    |          | ¢,                  |           | ል        |
|                               | After Adding a Managed Prol | Iter Adding a Managed ProLiant DL-Series Server, the Server Will Not Appear to Be Licensed in One-View |                                                                                                    |          |                     |           |          |
|                               |                             |                                                                                                    |                                                                                                    |          |                     |           |          |
| 评级                            |                             |                                                                                                    | 品 驱动程序和软件 文档 论坛 视频                                                                                                    |          |                     |           |          |
| □ 熱口解決方案                      |                             | ante acon e                                                                                            |                                                                                                    |          |                     | NAME OF   | 22/22/24 |
| 文件類型                          |                             | 500 X 1                                                                                                | 594TX.1                                                                                                    |          |                     | -         |          |
| 山甸甸 (256,915)                 |                             | 林平政1-25、总                                                                                              | R 204.104 /789 1.44 89                                                                                                    | i≡ M# =: | <b>8</b> 48         | X400 6380 | ~ 111 ~  |
| □ 警展 (15.225)                 |                             |                                                                                                    |                                                                                                    |          |                     |           |          |
| 平件和規格 (11,978)                |                             | Ľ                                                                                                    | Advisory: (Revision) HPE OneWew - After Adding a Managed ProLlant DL-Series Server, the Server WII Not Appear to Be Licensed in OneView<br>2005 OneMew - After Adding a Managed ProLlant DL-Series Server, the Server WII Not Appear to Be Licensed in OneView (1)(TOMED ADVISORY) |          | Mer 15, 21<br>XML 3 |           |          |
|                               |                             |                                                                                                    | - ли солитии учениванну и наладой посали особла дати, на ратит на пореде о се саселени и оте так соотольскоотоль и лети<br>图版 ( 有户咨询                                                                                                    |          |                     |           |          |
| 又怕于突望                         |                             |                                                                                                    | 更多许能信息                                                                                                    |          |                     |           |          |
| 管理/操作指刺 (111.742)             |                             |                                                                                                    |                                                                                                    |          |                     |           |          |
|                               |                             | ß                                                                                                    | Troubleshooting Guide for HPE Problem Gen10 and Gen10 Plus Servers The grounding plug is an important safety featureBe sure that all power cords are securely connected.                                                                                                    |          |                     |           | 54,2020  |
| □ 设置/安装指数 (25.418)            |                             |                                                                                                    | 30/1990t   (00/0728 88-09/04                                                                                                    |          |                     |           | DF 文件    |
|                               |                             |                                                                                                    | 與查爾特爾爾爾 新加加爾                                                                                                    |          |                     |           |          |

3. 左上角可选择文档语言。

|   | ☰ 支                 | 持中心                                                                                                    |                   |
|---|---------------------|----------------------------------------------------------------------------------------------------|-------------------|
| ⊕ | 英语 ~                |                                                                                                    |                   |
|   | 德语 <sup>UPPOI</sup> | T ALERTS - CUSTOMER ADVISORY                                                                                                    |                   |
|   | Docume<br>日语ersion: | t ID: a00126128en_us<br>2                                                                                                    |                   |
|   |                     | (Revision) HPE OneView - After Adding a Managed ProLiant DL-Series Server, the Server Will Not Appear to Be Licensed                  | in OneView        |
|   | 繁体中文                | The information in this document, including products and software versions, is current as of the Release Date. This document is subje | ct to change with |
|   | 英语                  | ate: 2022-07-28<br>sted: 2023-03-15                                                                                                   |                   |
|   | 西班牙语<br>DESCRI      | TION                                                                                                    |                   |
|   | 韩语                  | /ersion Release Date                                                                                                    | Details           |
|   | 2                   | March 15, 2023                                                                                                    | Updated the Res   |
|   | 1                   | Santambar 21, 2022                                                                                                    | Original Docume   |

After adding a managed HPE ProLiant DL-Series Server to HPE OneView, the server will not appear to be licensed in the OneView list. This can happen because the While the HPE Integrated Lights-Out (ILO) has an embedded license, OneView has the following requirements for the license to be added to the entitlement list:

The server must be "Managed"
The IP address for the iLO must be valid

The by address for the LO must be valid
 The hostname of LO must conform to RFC 952 standard, where the hostname only can contain "a-z A-Z 0-9.: -" characters

The license entitlement will silently fail if any of the requirements above are not met even though the server was successfully added to OneView.

4. 文档解读:

"SUPPORT ALERTS - CUSTOMER ADVISORY"代表客户可查看级别咨询文档。 "DESCRIPTION"可查看相关现象描述; "SCOPE"可查看产生此现象的条件; "RESOLUTION"可产看此现象的解决方案。

| 枝语 ~                                                                                                    |              |         |  |  |  |
|----------------------------------------------------------------------------------------------------|--------------|---------|--|--|--|
| SUPPORT ALERTS - CUSTOMER ADVIS                                                                                                    | SORY         |         |  |  |  |
| Document ID: a00126128en_us<br>Version: 2                                                                                                    |              |         |  |  |  |
| Advisory: (Revision) HPE OneView - After Adding a Managed ProLiant DL-Series Server, the Server Will Not Appear to Be Licensed in OneView                                 |              |         |  |  |  |
| NOTICE: The Information in this document, including products and software versions, is current as of the Release Date. This document is subject to change without notice. |              |         |  |  |  |
| Release Date: 2022-07-28                                                                                                    |              |         |  |  |  |
| Last Updated: 2023-03-15                                                                                                    |              |         |  |  |  |
| DESCRIPTION                                                                                                    |              |         |  |  |  |
| Document Version                                                                                                    | Release Date | Details |  |  |  |
|                                                                                                    |              |         |  |  |  |